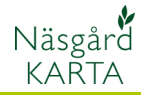

## Sammankoppla karta och växtodlingsplan

Förutsättningar

Att fält och karta är sammankopplad är en förutsättning för att uppgifter från växtodlingsplanen skall kunna presenteras i kartan. Det är också en förutsättning för att överföra areal och markkarteringsuppgifter från kartan till växtodlingsplanen. En karta skapad för ett skördeår kan bara kopplas /hämta data från samma skördeår i växtodlingsplanen.

Kopieras kartan fram till nästa skördeår, finns alla kopplingar kvar och hämtar/överför data mellan vo-plan och karta detta

år. Om du hämtar både vo-plan och kart uppgifter från SAM

Internet, kommer denna koppling automatiskt att skapas

OBS. Fälten skall vara skapade i växtodlingsplanen för att koppling skall kunna ske.

Öppna kartan. För att koppla ett fält i kartan med fält i växtodlingsplanen väljer du Välj objekt

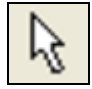

Klicka på ett fält så det blir aktivt.

Öppna nu Jobb info

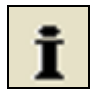

I **jobb info** väljer du fliken **Fält**. I denna flik visas bara kartarealen när fältet inte är kopplat. För att välja vilket fält i växtodlingsplanen som motsvarar valt fält i kartan väljer du **Kikaren** 

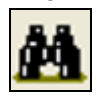

En lista med dina fält detta år öppnas.

| 8 👽     |             |               |       |                 |   |
|---------|-------------|---------------|-------|-----------------|---|
| Fältkod | Fältnamn    | EUblok nr.    | Areal | Gröda           | S |
| 1A      |             | 6184-369-9268 | 13,92 | Höstvete, foder | 0 |
| 18      |             | 6184-369-9268 | 0,30  | Skyddszon       | U |
| 2A      |             | 6184-370-9617 | 8,32  | Vårkorn, malt   | Q |
| 2B      |             | 6184-370-9617 | 1,00  | Höstvete, foder | S |
| 34      |             | 6185-370-0703 | 16,52 | Höstraps        | U |
| 44      | Änkans vång | 6185-369-4993 | 10,00 | Vårkorn, malt   | Q |
| 5A      |             | 6185-369-7581 | 2.28  | Höstvete, foder | U |
| 6A      |             | 6185-369-7365 | 6,94  | Havre, foder    | U |
| 7A      |             | 6185-369-5820 | 3.68  | Potatis mat     | U |
| 7B      |             | 6185-369-5820 | 7,60  | Höstvete, foder | U |
| 8A      |             | 6185-369-3012 | 9,76  | Höstvete, foder | U |
| 10A     |             | 6184-369-9268 | 13,92 | Höstraps        | U |

## Markera rätt fält och Godkänn/välj

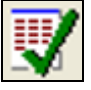

Därefter visas data för fältet.

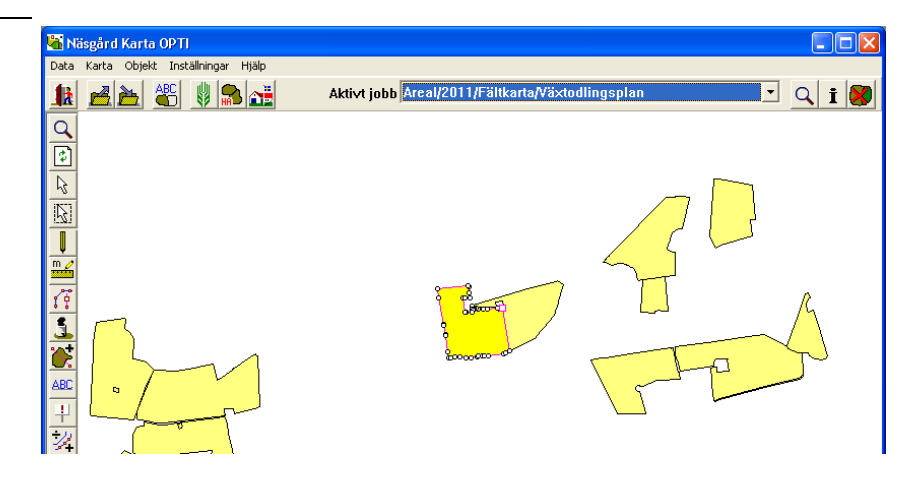

| 🕯 Jobbinfo: Fältkarta 📃 🗖 🔀                        |                 |              |  |  |  |  |
|----------------------------------------------------|-----------------|--------------|--|--|--|--|
| Objektinfo Fält Lager Arealkontroll Arealinfo Jobb |                 |              |  |  |  |  |
| Fältkod                                            | 44 💌            | <b>M 0 5</b> |  |  |  |  |
| EU-Blocknummer                                     | 6185-369-4993   |              |  |  |  |  |
| Vo-plan areal                                      | 10,00           |              |  |  |  |  |
| Kartareal                                          | 9,7604          |              |  |  |  |  |
| Gröda                                              | Vårkorn, malt   |              |  |  |  |  |
| Sort                                               | Quench          |              |  |  |  |  |
| Insådd                                             |                 |              |  |  |  |  |
| Sort                                               | Fanggroda, gras |              |  |  |  |  |
| Jok                                                | 1.046           |              |  |  |  |  |

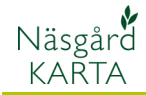

När du kopplat samman ett fält som ovan kan du också, när du markerat ett fält i kartan, välja fält i rullningslistan i raden Fältkod.

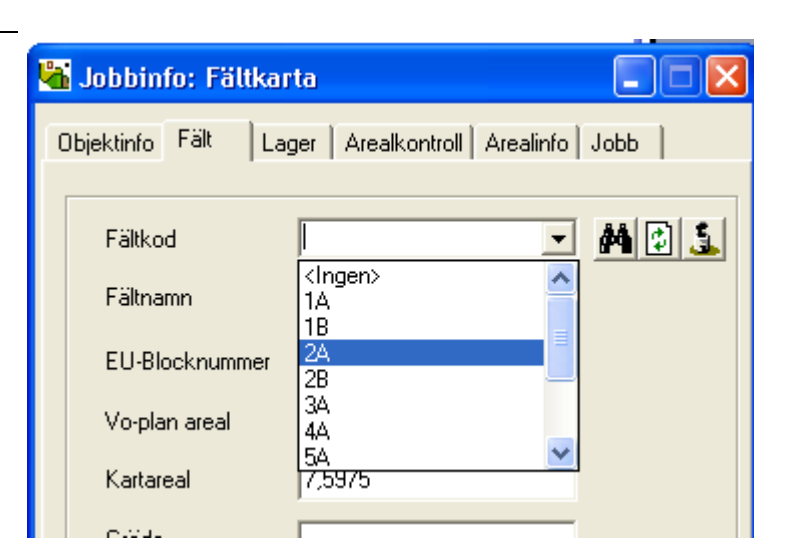

Uppdatera kartan. Om du varit inne i växtodlingsplanen och skapat nya fält, eller redigerat befintliga fält, visas inte dessa ändrade uppgifter direkt i kartan. Genom att använda Uppdatera karta, hämtas dessa ändrade uppgifter till kartan.

\$

När ett fält kopplats samman bildas även ett nytt lager automatiskt i programmet för den gröda som är på det fältet. Alla andra fält med samma gröda på kartan kommer också att läggas i detta lager. Varje lager får också en unik färg. Du ser lagren och tillhörande färger på fliken Lager i Jobb info. Genom att klicka på en färg, kan du skifta färg för lagret.

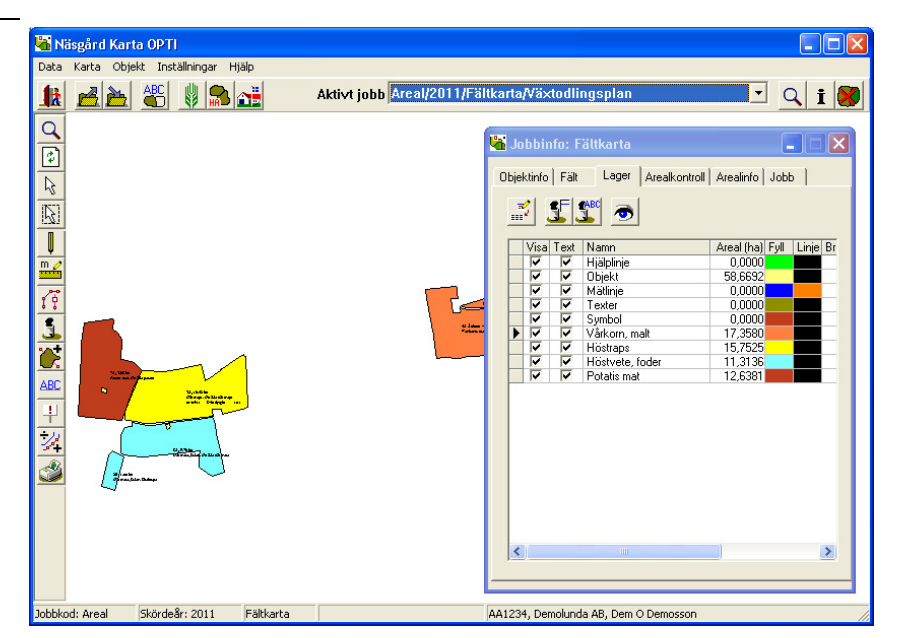